# Ventura eine Verbindung zum Netzwerk

# Beitrag von "prozacgtx" vom 29. August 2023, 16:04

Hi zusammen,

ich habe einen MacOS Ventura Stick nach Guide von Dortania's erstellt, "Rufus Methode" funktioniert auch. Doch wenn den Recovery Modus Starte möchte habe ich keine LAN Verbindung der Intel Mausi Kext wurde in EFI/OS/Kext interlegt. Es handelt sich hierbei um das Gerät Intel Ethernet I219-V. Weiß nicht ob ich den Falschen Kext habe oder was da nicht stimmt.

Danke für Hilfe im vorraus.

#### Beitrag von "apfel-baum" vom 29. August 2023, 17:06

hallo prozacgtx ,

heißt bei dir "hinterlegt" auch=aktiviert-oder hast du die kexte alle in den kext-ordner kopiert, und sonst nix gemacht?

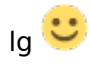

edit-

ist es der rechner aus deinem profil?

# Beitrag von "prozacgtx" vom 29. August 2023, 17:08

Ja nur abgelegt, kannst du mir sagen was ich machen muss?. Ja ist er

#### Beitrag von "Nio82" vom 29. August 2023, 17:19

#### prozacgtx

Du musst die Kext Dateien auch noch in der Config.plist von OC eintragen. Das solltest du eigentlich wissen wenn du mit Dortania Guide gearbeitet hast.

Wenn du mit einem Plist Editor arbeitest sollte das dann ungefähr so aussehen wie in meinem Screenshot.

| Config1.plist                                                                                                    | +          |   |                |       | XML |  | 2 |
|----------------------------------------------------------------------------------------------------|------------|---|----------------|-------|-----|--|---|
| Ray                                                                                                    | 100        |   | Take           |       |     |  |   |
| No.                                                                                                    | Enterney   | 6 | R Issue        |       |     |  |   |
| > 40%                                                                                                    | Dutterary  | 0 | 8. Danes       |       |     |  | _ |
| > Booter                                                                                                    | Dictoriary | 0 |                |       |     |  |   |
| ) Bestufraperies                                                                                                    | Benarary   |   |                |       |     |  |   |
| - Reveal                                                                                                    | Deterary   | 0 |                |       |     |  |   |
| - Add                                                                                                    | Array .    | 0 |                |       |     |  |   |
| witchell                                                                                                    | Extensity  |   |                |       |     |  |   |
| Act 0.0                                                                                                    | Sering     | 0 | Any            |       |     |  |   |
| Rendballach                                                                                                    | long       | 0 | URLINER        |       |     |  |   |
| Communit                                                                                                    | Sering     | 0 | Rech sugar     |       |     |  |   |
| Enabled                                                                                                    | Boolisan   |   | 114            |       |     |  |   |
| Decurative/wh                                                                                                    | Seing      |   | Contents. Mart | 05.AA |     |  |   |
| ManKertel                                                                                                    | String     | 0 |                |       |     |  |   |
| Modame                                                                                                    | Sering     | 0 | 8.0.0          |       |     |  |   |
| Pischalb.                                                                                                    | Sering     | 0 | Careers, 14%   | 100   |     |  |   |
| (A. Saman I.                                                                                                    | Deterary   |   |                |       |     |  |   |
| A free 2                                                                                                    | Entimaty   |   |                |       |     |  |   |
| 2 Sec. 1                                                                                                    | Deterary   | 0 |                |       |     |  |   |
| 3.100-4                                                                                                    | Dictionary | 0 |                |       |     |  |   |
| 3 Sec. 1                                                                                                    | Deterary   |   |                |       |     |  |   |
| D Territ                                                                                                    | Dictionary | 0 |                |       |     |  |   |
| Distance of the second second | Deterary   | 0 |                |       |     |  |   |
| A 1000                                                                                                    | Exclorence |   |                |       |     |  |   |
| 3 Sec. 3                                                                                                    | Deterary   | 0 |                |       |     |  |   |
| 2 Sec. 21                                                                                                    | Durinnary  | 0 |                |       |     |  |   |
| B 1000-11                                                                                                    | Butterrary | 0 |                |       |     |  |   |

Natürlich für jede einzelne Kext. Und Reihenfolge musst du natürlich auch beachten. "Mutter Kexte" wie Lilu oder VirtualSMC müssen zuerst geladen werden & dann die "Tochter Kexte". Bei Lilu z.B. erst Lilu & danach AppleALC und/oder WhateverGreen. Gleiches gild wenn Kexte intern nochmal Kexte haben als Plugins. Die müssen auch mit in der Liste als eigene Kext eingetragen werden damit sie beim Bootvorgang geladen werden. So wie in dem Beispiel hier.

| •••     | Confighated                                                                                                    |                       | ÷., |     |                                      |                                       | - | <br>۰. | 2 | 9 |  |
|---------|----------------------------------------------------------------------------------------------------|-----------------------|-----|-----|--------------------------------------|---------------------------------------|---|--------|---|---|--|
| -       |                                                                                                    | 144                   | _   |     | 101.0                                |                                       |   |        |   |   |  |
|         | -                                                                                                    | Renaulty              |     |     |                                      |                                       |   |        |   |   |  |
| - famil |                                                                                                    | formers.              |     |     |                                      |                                       |   |        |   |   |  |
| - 100   |                                                                                                    |                       |     |     |                                      |                                       |   |        |   |   |  |
|         |                                                                                                    | Bernana's             |     |     |                                      |                                       |   |        |   |   |  |
|         |                                                                                                    | Because a             |     |     |                                      |                                       |   |        |   |   |  |
|         |                                                                                                    | Benances              |     |     |                                      |                                       |   |        |   |   |  |
|         |                                                                                                    | Between               |     |     |                                      |                                       |   |        |   |   |  |
|         |                                                                                                    | Demanary              |     |     |                                      |                                       |   |        |   |   |  |
|         | - Really                                                                                                    | Danie -               |     |     | 100.000                              |                                       |   |        |   |   |  |
|         | Residentials.                                                                                                    | lining                |     |     | 000111-01-0                          | datingen heri                         |   |        |   |   |  |
|         | i                                                                                                    | integ                 |     |     | OWNER Pro-                           | All space                             |   |        |   |   |  |
|         | hughs!                                                                                                    | Robert                |     |     | 110                                  |                                       |   |        |   |   |  |
|         | Decosition                                                                                                    | integ .               |     |     | Canada Anno 1944<br>Canada Anno 1944 | all's and                             |   |        |   |   |  |
|         | Belle be                                                                                                    | 1000                  |     |     |                                      |                                       |   |        |   |   |  |
|         | and so a                                                                                                    | in the second         |     |     | 12.8.5                               |                                       |   |        |   |   |  |
|         | Rubah                                                                                                    | inter a               |     |     | Contractor, Na                       | As your                               |   |        |   |   |  |
|         |                                                                                                    | Bellever's            |     |     |                                      |                                       |   |        |   |   |  |
|         | and the second second s | integ .               |     |     | -                                    |                                       |   |        |   |   |  |
|         | 8-044                                                                                                    | 100                   |     |     | -                                    | den sen her i<br>Militari<br>Militari |   |        |   |   |  |
|         | (see a                                                                                                    | terna .               |     |     | and the state of                     |                                       |   |        |   |   |  |
|         | trains.                                                                                                    | Balant                |     |     | -                                    |                                       |   |        |   |   |  |
|         | for contracts                                                                                                    | 1114                  |     |     | 1222                                 | 17                                    |   |        |   |   |  |
|         | Market Street                                                                                                    | integ                 |     |     |                                      |                                       |   |        |   |   |  |
|         | Market and                                                                                                    | integ .               |     |     | 114.4                                |                                       |   |        |   |   |  |
|         | Participant .                                                                                                    | internal contractions |     |     | Longery, N                           | hu příst                              |   |        |   |   |  |
|         |                                                                                                    | Burlows,              |     | - 1 |                                      |                                       |   |        |   |   |  |
|         |                                                                                                    | Robert                |     |     |                                      |                                       |   |        |   |   |  |
|         |                                                                                                    | Bernary.              |     |     |                                      |                                       |   |        |   |   |  |
|         |                                                                                                    | Bernard               |     |     |                                      |                                       |   |        |   |   |  |
|         |                                                                                                    | Bernard               |     |     |                                      |                                       |   |        |   |   |  |
|         |                                                                                                    | Bernanary             |     |     |                                      |                                       |   |        |   |   |  |
|         |                                                                                                    | Berners's             |     |     |                                      |                                       |   |        |   |   |  |
|         |                                                                                                    | Bernard               |     |     |                                      |                                       |   |        |   |   |  |
|         |                                                                                                    | December 1            |     | -   |                                      |                                       |   |        |   |   |  |
| 1.004   |                                                                                                    | -                     |     |     |                                      |                                       |   |        |   |   |  |

# Beitrag von "apfel-baum" vom 29. August 2023, 17:28

ok, durch das reine ablegen-ohne das du dies z.b. via der opencoreauxilarytools gemacht hast, hast du die kexte tatsächlich nur kopiert, da wird nix ggf. wie bei clover einfach so beim start rausgesucht und "läuft einfach so".

nehme dir also die opencoreauxilary tools, -unter releases zu findenhttps://github.com/ic005k/OCAuxiliaryTools

"entleere" deinen kextordner vom inhalt her, (verschiebe die kexte einfach in einen anderen leeren ordner), starte die opencore auxilary tools -unter dem abschnitt kernel sieht das dann z.b. aus wie im ersten bild , und verschiebe die kexte wieder in den kexte ordner. nicht vergessen diese auf den aktuellen stand zu bringen "upgrade opencore and kexts" bild 2-3 (im bild 3 ist es recht rot- daran erkennst du, das die kexte-dateien im vergleich zur version im netz alt sind, das behebst du indem auf der linken seite "select all->check for kexts updates-> update kexts" vorgegangen wird. auf der rechten seite auch die haken setzen, bzw . den include ressource.. setzen -> get latest version ...opencore.. -start synch" im anschluß auf "ok" und speichern bild 4

#### bild1

| 188 5.00 | 1100  |                                                      |                      |    |           |                                |       |
|----------|-------|------------------------------------------------------|----------------------|----|-----------|--------------------------------|-------|
| (gentine | 0.8.4 |                                                      | 0800000              | 36 | 0 to 10   | S fairth                       | e - C |
| \$       | All   | But two test tester Guile St                         | hane                 |    |           |                                |       |
| R        |       | haddete                                              | Comment              |    | Distance. | Breisslahefen.                 | 2     |
| and a    | 4.1   | alwant                                               | V1A71ENdet           | 8  | the       | Contents/MacObhile             | -81   |
| 0.0      |       | VirkuelSMCAeset                                      | 91.8.8               | 12 | tur       | Contents/Mar/OK/Velua/DMC      | -8    |
|          | • 1   | Auff Pres land                                       | 9030                 | 18 | the .     | Contemp/Mar 05(HMF#are         | -8    |
| Rend.    |       | Chipwold and plant                                   | VIA                  | 12 | 100       | ContempMacOL/Olitywalki amily  | -8    |
| 29       |       | 10802117amilytepegalant                              | V08023H              | 12 | that .    | Connectación/OREP Handpoper;   |       |
| -        | **    | OK211FanilyLegaryLeepCommyProprovideFanilscobilClass | VINKAN               | 18 | -         | Comm/MacOChiPorthonNiC         | а.    |
| Avera a  |       | MCPropertielent                                      | VI.13 (MCHoosanites) | 98 | ine       | Cantanty/MacOL/SMCProcessor    | 8     |
| 0        |       | IMCloperGilent                                       | VI.13 (MChaperOdent  | 9  | the .     | ContempMar.05/100Cityper/0     | -8    |
|          |       | Whatever (sees last                                  | V165 (Whenterland    | 8  | true      | Convers/MacOl/Whateverlages    |       |
|          |       | AppleAcCast                                          | 1184                 | 13 | ine .     | Contamin/MacOl/ReplicALC       | 10.5  |
|          |       | Availed at 1 Land                                    | YEAR                 | 18 | ne        | Contemp/MacOl/RealiseR11.01118 |       |
|          | . 10  | tranget from and                                     | V0.74                | 8  | -         | ContempMacOl/Desigibiliter     | - 1   |
|          |       | Applete (The ported Tables level                     | V12                  | 8  | true      |                                | - 1   |
|          |       | Belofficpied                                         | V247                 | R  | 110       | ContempMacOS/NorFooHasp        | 1     |
|          | + 000 |                                                      |                      |    |           |                                |       |

| encien DBRH<br>encien DBRH<br>encien DV<br>geate Operant and Ketts<br>relations<br>relations<br>results DT on the Dealetop<br>en Database (Investig)<br>en Database (Investig)<br>en Database (Investig)<br>en Database (Investig) | 06-4<br>09-4<br>04-4<br>04-4<br>04-5                                                                                                    | Quillo S                                                                                                    | Q II C O H F                                                                                                    | 36                                                                                                    | i b d                                                                                                    | Second B                                                                                                    | • · · ·                                                                                                    |
|----------------------------------------------------------------------------------------------------|----------------------------------------------------------------------------------------------------|----------------------------------------------------------------------------------------------------|----------------------------------------------------------------------------------------------------|----------------------------------------------------------------------------------------------------|----------------------------------------------------------------------------------------------------|----------------------------------------------------------------------------------------------------|----------------------------------------------------------------------------------------------------|
| grade OpenCare and Keess<br>Validate<br>oflyanation Template<br>nervate DTI on the Devideop<br>mentatebase Obvectory<br>Il Preset<br>sent DDP                                                                                      | 04-4<br>04-0<br>04-4<br>04-4                                                                                                    | Quinto Su                                                                                                    | Comment<br>Comment                                                                                                    |                                                                                                    | Drafmed                                                                                                    | Eventskafvit.                                                                                                    |                                                                                                    |
| nfiguration Templan<br>nerate EFI on the Doublog<br>em Database Shortory<br>Il Perset<br>sent EEP                                                                                                    | 04-0<br>04-4<br>04-3                                                                                                    | -                                                                                                    | Comment<br>V167118/shote                                                                                                    |                                                                                                    | Doplined                                                                                                    | Breaklaten.                                                                                                    | 2                                                                                                    |
| en Databaar Shindary<br>8 Perant<br>nani 15P                                                                                                    | 04-3                                                                                                    |                                                                                                    | V1AP JEAM                                                                                                    |                                                                                                    |                                                                                                    |                                                                                                    | -                                                                                                    |
| neri ISP                                                                                                    | ·                                                                                                    |                                                                                                    | 91.8.8                                                                                                    | ŝ.                                                                                                    | tur                                                                                                    | ContempMacOL/Mac<br>ContempMacOL/MacaEMC                                                                                                    | 1                                                                                                    |
| they D' to Desktop Tackup D'r                                                                                                    | 0.0-7                                                                                                    | _                                                                                                    | 9130<br>914                                                                                                    | 8                                                                                                    | -                                                                                                    | Contemporar (St.) AMPRess                                                                                                    | 1                                                                                                    |
| port Kernel<br>port Kennel                                                                                                    |                                                                                                    |                                                                                                    | V080220                                                                                                    | 8                                                                                                    | -                                                                                                    | Connection OS/CREET Handplogacy                                                                                                    | 1                                                                                                    |
| ech<br>etha                                                                                                    | Colorit<br>Colorit                                                                                                    | MarducelaChast                                                                                                    | VIIIII.3.1<br>VII.3.3 (IAICPrecessionAprel                                                                                                    | 8                                                                                                    | eue<br>Ine                                                                                                    | Canany/AarOL/MCPacasar<br>Canany/AarOL/MCPacasar                                                                                                    | 1                                                                                                    |
| en Up<br>ner Up                                                                                                    | Cul-Op<br>Cul-Op                                                                                                    |                                                                                                    | V133 (MChapelOdes)<br>V165 (Whatserlose des                                                                                                    | 8                                                                                                    | thur<br>true                                                                                                    | ContempMac05/04/Choper0<br>ContempMac05/Mediate-United                                                                                                    | 1                                                                                                    |
| il bose<br>Gets Roat                                                                                                    | Def                                                                                                    |                                                                                                    | V184                                                                                                    | 18                                                                                                    | ine .                                                                                                    | Competitive Children Processor                                                                                                    | 19                                                                                                    |
| 1                                                                                                    | 08442<br>(0844                                                                                                    |                                                                                                    | 10.42<br>V0.78                                                                                                    | 8                                                                                                    | tur.                                                                                                    | ContempMacOl/NeededPLants<br>ContempMacOl/DeergaDriver                                                                                                    |                                                                                                    |
| • 11 Appletel Departed Stables in                                                                                                    | -                                                                                                    |                                                                                                    | ¥12                                                                                                    | 8                                                                                                    | the l                                                                                                    |                                                                                                    | - 5                                                                                                    |
| a 14 Melofinpiest                                                                                                    |                                                                                                    |                                                                                                    | 9267                                                                                                    | 8                                                                                                    | 114                                                                                                    | Catato/Me058keTodTasp                                                                                                    | 4                                                                                                    |
|                                                                                                    | el Barrel<br>on Record<br>Co<br>Man<br>Man<br>Non<br>Non<br>Part<br>Part<br>Pa | an Konsel<br>con Konsel<br>con Konsel<br>con Konsel<br>con Konsel<br>con Konsel<br>and Consel<br>con Konsel<br>con Kon | ai tona of faced of faced of f | ai ford<br>of food<br>of food<br>of | ai dowa<br>of ficual or ficual or ficu | 해 Danak<br>ch Kanda<br>ch Kanda<br>ch | 하 Dead<br>이 Road<br>이 Road<br>Novel<br>Natione<br>Natione |

| C Syn             | DC -> 0.9.4            |           |                        |         |    |                                 |          |              |       | ×        |
|-------------------|------------------------|-----------|------------------------|---------|----|---------------------------------|----------|--------------|-------|----------|
| Kents             |                        |           |                        |         |    | OpenCore                        |          |              | 50    |          |
|                   | Current                | Available | Sext Files             |         | 2  | 🖂 📕 UshMouseDue.efi             |          |              |       |          |
|                   | 1.6.7                  | 1.6.7     | Liluked                |         |    | 🖸 📕 Udp4Dwp.eli                 |          |              |       |          |
|                   | 1.3.3                  | 1.3.3     | VirtualSMC.kent        |         |    | S Sholow.ef                     |          |              |       |          |
|                   | 1.3.1                  | None      | AMP Pass kert          |         |    | 🔄 📕 GopfStop.efi                |          |              |       |          |
| • 0               | 1.0                    | None      | (OSkywalki amily kest  |         |    | ControlMat2.e6                  |          |              |       |          |
|                   | 1200.12.261            | None      | 1000211familyLegacy.ke | set.    |    | 🖂 📕 RicRutefi                   |          |              |       |          |
|                   | 5.3.3                  | 1.3.3     | SMCProcessor.kest      |         |    | Contrates                       |          |              |       |          |
|                   | 1.3.3                  | 1.3.3     | SMCSuperIO.kext        |         |    | 😥 📕 Bootlikket.efi              |          |              |       |          |
|                   | 166                    | 1.6.6     | WhateverGreen.ked      |         |    | 🗟 📕 Resettiystem.eti            |          |              |       |          |
| • 0               | 18.4                   | 1.8.4     | AppleALCkent           |         |    | Include Resource Directory      |          |              | 5     | District |
| - 0               | 949                    | 242       | Realistern A111 bout   |         | w. | Choose OpenCore Version         | 83.4     |              |       | +        |
| Clear             | Select All             | Settings  | OIV Soutce             |         |    | Get the latest version of OpenC | 018      | Get OpenCore | 0.9.4 | 2        |
| Check 8           | or Kents upda          | tes.      | liphts.con             | Stop    |    | 964                             | rt Sync  |              |       | - 12     |
| OpenCo<br>Current | neroLefi<br>Her md5 16 | 5717636b  | ra35b2b5f303e716ae5a0  | Availat |    | lier end5 60713ec11862b29d809   | operated | 165746       |       |          |

#### bild4

| The Lot                   | inde      |                                                                                                    |                                |                           |    |          |                               |     |
|---------------------------|-----------|----------------------------------------------------------------------------------------------------|--------------------------------|---------------------------|----|----------|-------------------------------|-----|
| Nov III<br>Open<br>Neurel | inclose . | Del-M<br>Del-O                                                                                                    |                                | 088000                    | 36 | 100      | i h fandi a d                 | - 0 |
| E bours                   | Catholog  | 0848<br>(1645                                                                                                    | Funith Ensuries Quillio Su     | lane                      |    |          |                               |     |
|                           | 1         | Concession of the local division of the local division of the loca | Laddoth                        | Command                   |    | Draffied | BreistablePeth                | 81  |
| aced                      |           | CNN.                                                                                                    |                                | V1A71EBuilded             | 8  | true     | Contents/MacOS/Ma             | 2   |
| 9-4                       | -         | CNI-C                                                                                                    |                                | 9133                      | 12 | the      | Contractive March Volume 1987 |     |
|                           | * 2       | Auf Printers                                                                                                    |                                | 40.00                     | 18 | 114      | Contemp/March(2008/##ww       | 8   |
| Rental.                   |           | Corporate analyzant                                                                                                    |                                | Via                       | 12 | 110      | Comm/MacOl/Olipvelki anily    |     |
| 29                        |           | 1000111anilytepsyck                                                                                                    | nd .                           | V0802341                  | 12 | 110      | Connected/SciOlizy Handpopey  |     |
| 62                        |           | (000) Hardy(apage)                                                                                                    | es/CommyPropuptionalConfeCtual | VINKAN                    | 18 | -        | ConveryMar05/MidlorMill       | 8   |
| Automat.                  |           | MCPorenaided                                                                                                    |                                | VI.3.3 (IMCProcess) Anti- | 98 | ine      | Contamin/Mac/CU/UNCProcessor  | 8   |
|                           |           | MCLaperGalest                                                                                                    |                                | V133 (MChaperOdent        | 9  | the .    | ContempMar(0)/98/Chaper(0)    | 4   |
| m                         |           | wherever lowes here                                                                                                    |                                | V165 (WhenterDownland     | 10 | inger .  | Consen,MacOl/Mhateurclases    | а.  |
| 0                         | . 10      | AppleALCAnt                                                                                                    |                                | V184                      | 13 | -        | Commit-MacOL/AppleAut         | 10  |
|                           |           | featshift arritant                                                                                                    |                                | YEAR                      | 18 | ne       | Contemp/Nacch/Neutodot/Litrit |     |
|                           | . 10      | freq.blacked                                                                                                    |                                | V0.7.8                    | 18 | -        | ContempMacOld/Intergalister   |     |
|                           |           | Appleted the post of the                                                                                                    | Morineet                       | via                       | 8  | true     |                               |     |
|                           | . 14      | Relatingiest                                                                                                    |                                | V267                      | 12 | -        | ContempMacOS/HarlandTarp      | 1   |
|                           | + 100     |                                                                                                    |                                |                           |    |          |                               |     |

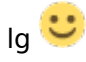

oder auch dem weg von <u>Nio82</u> folgen, das ist auch nicht anders, z.b. via xplist -auch unter releaes - <u>https://github.com/ic005k/Xplist</u>

# Beitrag von "Nio82" vom 29. August 2023, 17:45

#### @prozacgtx

Ich hab mir gerade mal die Spezifikationen deines Rechners angeschaut. Folgende Kexte musst du auf jeden Fall in deiner EFI haben damit dein Hacki läuft.

Lilu

VirtualSMC

IntelMausi

AppleALC

WhateverGreen

USBInjectAll

Am besten auch in der Reihenfolge in der Config aufgelistet. Wenn dann dein Hacki erfolgreich

bootet & du macOS installiert hast solltest du USBInjectAll durch eine auf deinen Hacki angepasste Kext ersetzen. Und du kannst dann auch noch weitere Kexte hinzufügen. Aber für den Anfang reichen erstmal die 6 von mir genannten Kexte.

#### Beitrag von "prozacgtx" vom 29. August 2023, 18:47

Besten Dank hat super funktioniert alles Updates durch durchgeführt

1. Setup startet

2. Balken läuft durch kurz vor Schluss sagt er das es ein Problem beim Laden gibt und bin wieder im Hauptmenü. Kennt das jemand ?

# Beitrag von "apfel-baum" vom 29. August 2023, 18:49

nunja,

du hast bisher garnichts über den datenträger usb-stick und ziel-datenträger erzählt..., welcher ist es denn genau?

lg 🙂

# Beitrag von "prozacgtx" vom 29. August 2023, 18:55

ne 160gb sata HDD von toschiba hier mal das log

# Beitrag von "apfel-baum" vom 29. August 2023, 18:58

wurde die vorher mit dem festplattendienstprogramm partitioniert sowie formatiert?

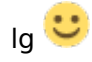

#### Beitrag von "prozacgtx" vom 29. August 2023, 19:00

Jawoll vor dem installieren

# Beitrag von "apfel-baum" vom 29. August 2023, 19:01

mit welchem dateisystem und in welchem format?

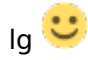

edit-

hast du deine bioseinstellungen angepasst?

# Beitrag von "prozacgtx" vom 29. August 2023, 19:03

GUID

MacOS Extended Journalen

edit-

Ja alles was im Guide angegeben war

# Beitrag von "apfel-baum" vom 29. August 2023, 19:08

ist die biosversion soweit möglich, auf dem aktuellen stand?

lg 🙂

edit-

die "letzte" für dein profilboard wäre 2.30 https://www.asrock.com/MB/Inte...20Extreme4/index.asp#BIOS

#### Beitrag von "prozacgtx" vom 29. August 2023, 20:59

Nein leider nicht ist die P2.10 möglich wäre P.2 30 was ich auch tue

- 1. Über USB Stick flashen
- 2. Über Internet flashen
- 3. Über Windows flashen

geht alles nicht Datei nicht gefunden .. oder keine Internet Verbindung möglich.

# Beitrag von "apfel-baum" vom 30. August 2023, 00:17

datei-welche datei wird wo nicht gefunden?,

beim usb-stick kann es mit unter einfach daran liegen, das die datei auf einen mit fat32 formatieren stick kopiert werden muß-das steht idr im manual zum board-, das das biosflashprogramm, warum auch immer nicht mit ntfs oder anders möchte. oder auch mal -evtl. mittels f7?, die optimized default werte zu laden-und im anschluß das flashprogramm im bios. falls du die datei nicht herunterladen kannst, stellt es kein problem dar, diese hier in den thread zu uppen.

wenn du die datei trotzdem nicht flashen kannst liegt etwas anderes ggf. hardware/biosseitig im argen-

du solltest -auch mit deinem bios, das flashprogramm aufrufen und damit flashen können.

- 1.-das bios herunterladen
- 2.-das bios entpacken
- 3.- das bios auf den fat32 formatierten usb-stick kopieren
- 4.-das bios und danach das darin enthaltene flashprogramm starten
- 5.- auf den usb-stck die datei auswählen, und infolgedessen damit dein aktuelles bios flashen

lg Ϋ

edit-

wenn ich das richtig sehe-hat dein bios zwar nur 2 cpu familien (das ist tatsächlich nicht so ungewöhnlich) intus die da wären **506E3 und 906E9**, damit ist ja etwas grundsätzlich möglich

# Beitrag von "prozacgtx" vom 30. August 2023, 13:24

Update:

Musste Windows 10 installieren um das Bios Update machen zu können.

Die Festplatte mit der ich getestet hab war leider teil defekt.Hab ne neue SSD dran geschlossen und hat alles tadellos gekappt.

Noch eine Frage habe 2 Bildschirme angeschlossen warum sieht der eine so aus?

#### Beitrag von "apfel-baum" vom 30. August 2023, 15:36

#### prozacgtx

der sieht so aus, weil du dem osx noch sagen mußt, was der mit dem machen soll-sprich du mußt den konfigurieren im osx unter-bildschirme

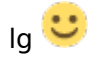

#### Beitrag von "prozacgtx" vom 30. August 2023, 15:43

Ich weiß schon, der eine Bildschirm ist macht klares Bild der andere Ultra Krassen Rot Stich hab schon mit Farbprofilen gearbeitet. Kabel auch schon mal getauscht. ist halt stark Neven

edit-

1 Display ist per HDMI angeschossen

2 Display ist per DVI-HDMI adapter angeschlossen.

#### Beitrag von "Nio82" vom 30. August 2023, 22:46

#### prozacgtx

Ja das ist ein bekanntes Problem für das es auch einen Lösungsansatz gibt, das habe ich bei meiner GraKa auch. Versuch mal das Skript mit der Anleitung aus diesem Link bei mir hats funktioniert. [Externes Medium: https://gist.github.com/ejdyksen/8302862]